## Instructie aanvragen persoonlijk Z login dierenarts eHerkenningsmiddel

Heeft u nog geen individuele Z login dierenartslogin (= Z login gebruikersnaam en wachtwoord met OTP responder)? Volg dan onderstaande stappen voor het aanvragen. Dierenartsen die nu middelen aanvragen voor het inloggen bij VeeOnline ontvangen eenmalig 10% korting op de aanschaf van die middelen wanneer zij de KORTINGSCODE bij de ondertekende aanvraag invullen. Deze kortingscode staat in de brief die u van de GD heeft ontvangen.

1. Ga voor de aanvraag ga naar: www.zlogin.nl/eherkenning.

- 2. Kies aan de rechterzijde voor aanvragen 'Z login EH2+'.
- 3. Klik op 'Start aanvraag'.

4. LET OP: bij de keuze voor eHerkenningsmiddelen kiest u voor <u>OTP</u> en niet voor SMS. Het ondertekenen is alleen mogelijk met uw persoonlijke OTP responder (*zie ook onderstaand plaatje*).

| egistratie bedrijf √<br>egistratie beheerder √ | ht stappen Stap 4: keuze eHerkenningsmiddel<br>tite bedrijf ✓<br>tite beheerder ✓ U kunt kiezen uit het eHerkenningsmiddel Z login SMS TAN of Z login OTP responder. (?)<br>U kunt per persoon een keuze maken voor een eHerkenningsmiddel. |             |                 |     |        |              |       |
|------------------------------------------------|----------------------------------------------------------------------------------------------------|-------------|-----------------|-----|--------|--------------|-------|
| egistratie gemachtigden 🗸                      | Achternaam                                                                                                    | voorletters | Email           | OTP | SMSTAN | Mobielnummer |       |
| euze middelen                                  | ets                                                                                                    | test        | test@test.nl    | •   | C      | NVT          |       |
|                                                |                                                                                                    |             | Totaal middelen | 1   | 0      |              |       |
| ekijken gegevens                               | Terug                                                                                                    |             |                 |     |        | Ve           | erder |
|                                                |                                                                                                    |             |                 |     |        | 0.000        | _     |

5. Download en print uw aanvraag door te klikken op 'bevestig en download'.

6. Onderteken de aanvraag en volg de instructies op die op het aanvraagformulier staan.

• LET OP: vergeet op de overeenkomst niet uw <u>kortingscode</u> die u in een brief van de GD heeft ontvangen op te nemen (*deze kunt u invullen onder de plek waar u moet tekenen*).

7. Zodra uw aanvraag door Z login is ontvangen, wordt deze beoordeeld op volledigheid. Ook worden de door u opgegeven gegevens geverifieerd. Z login voert ook een dierenartscontrole uit in de registers van de KNMvD. Vervolgens worden de eHerkenningsmiddelen aan u uitgeleverd en kunt u aan de slag met uw Z login dierenarts eHerkenningsmiddel.